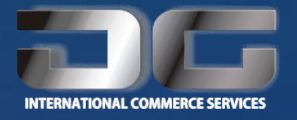

# Gracias por instalar OCS

Para ayudarte a instalar el sistemas te preparamos la siguiente guía.

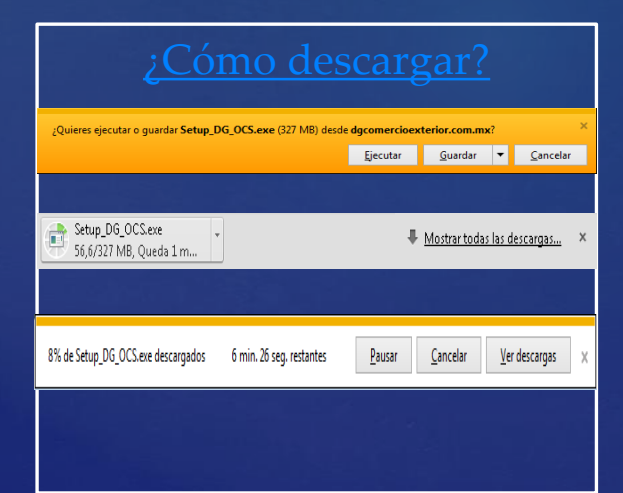

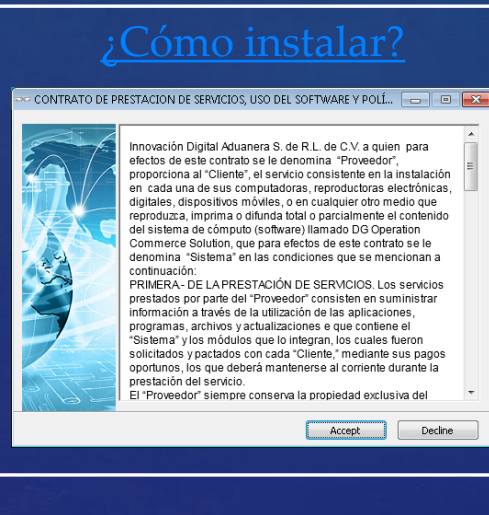

Decline

<u>primera vez?</u>

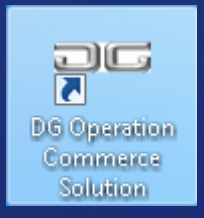

## ¿Cómo descargar?

X

#### Google Chrome

• Al iniciar la descarga se mostrará una ventana

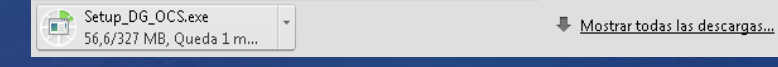

• Al concluir la descarga se mostrará la ventana

Setup\_DG\_OCS.exe no es un archivo que se descargue habitualmente y puede ser peligroso.

• Presione en la pestaña la opción guardar

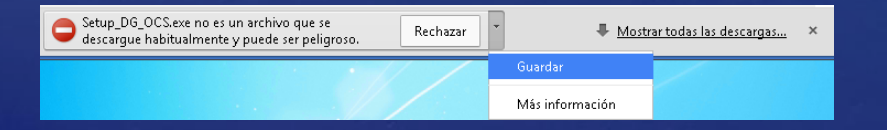

#### Internet Explorer

Cuando se muestre la siguiente ventana presione el botón guardar.

¿Quieres ejecutar o guardar Setup\_DG\_OCS.exe (327 MB) desde dgcomercioexterior.com.mx?

Ejecutar

Guardar

Cancelar

Posteriormente la opción Guardar como y seleccione la ubicación donde desea guardar el instalador

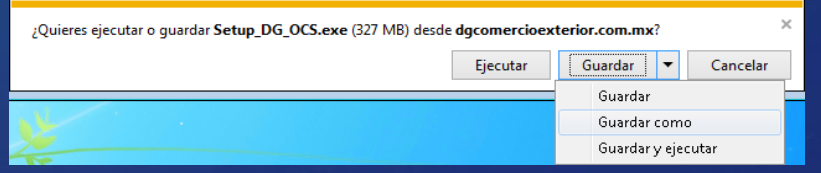

 Después de indicar la ubicación se iniciara la descarga

| 8% de Setup_DG_OCS.exe descargados | 6 min. 26 seg. restantes | <u>P</u> ausar | <u>C</u> ancelar | <u>V</u> er descargas | × |
|------------------------------------|--------------------------|----------------|------------------|-----------------------|---|
|                                    |                          |                |                  |                       |   |

## ¿Cómo descargar?

#### Google Chrome

 Una vez concluida la descarga deberá presionar el botón abrir para iniciar la instalación.

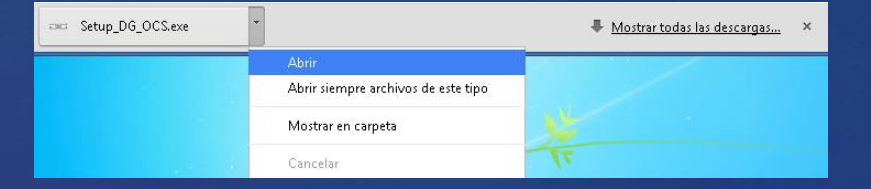

#### Internet Explorer

 Una vez concluida la descarga deberá presionar el botón ejecutar para iniciar la instalación.

La descarga de Setup\_DG\_OCS.exe se completó.

<u>Ejecutar</u> Abrir carpeta <u>V</u>er descargas

- 24

## ¿Cómo instalar?

Decline

Accept

Al ejecutar la instalación el sistema le solicitará que acepte el contrato de prestación del servicio.

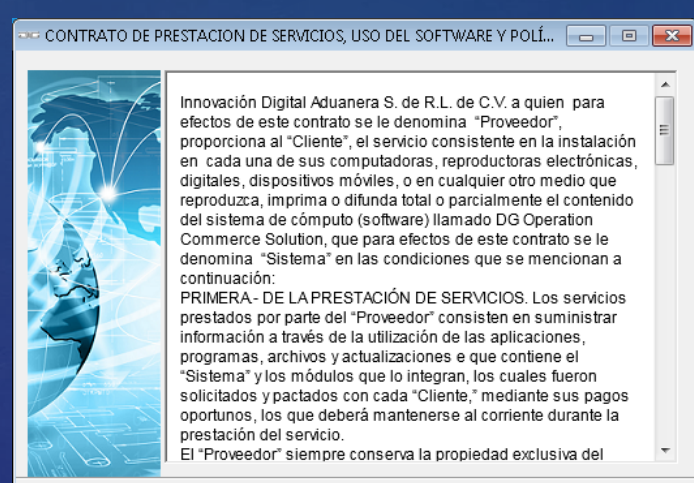

Para iniciar el proceso de instalación presione el botón Install.

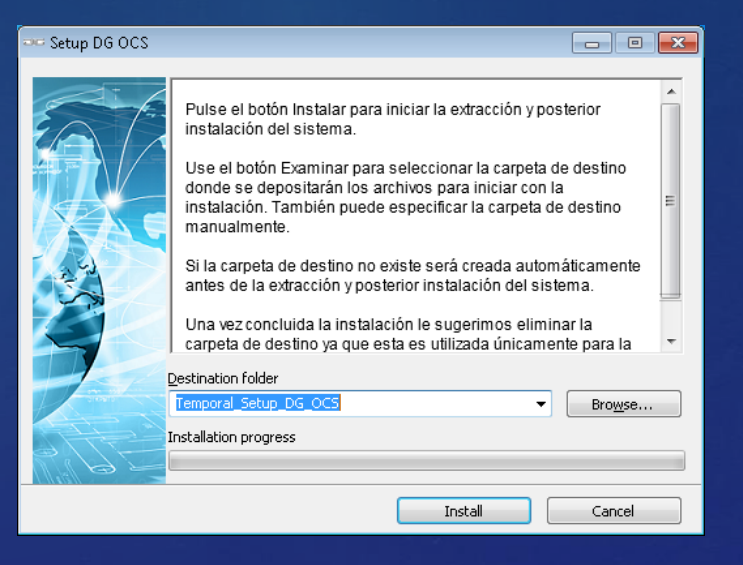

### ¿Cómo instalar?

Previo a la instalación el sistema verificará que cuente con todos los requisitos necesarios para su funcionamiento en caso que su equipo no cuente con alguno de los requisitos el sistema le mostrará una o varias ventanas como la siguiente y a todas deberá dar clic en Acepto.

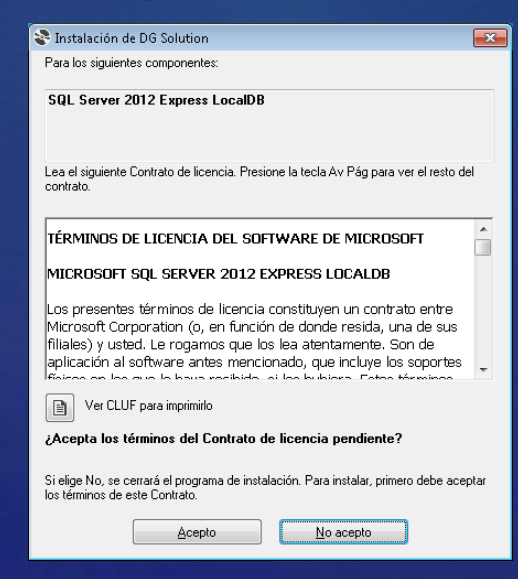

Se mostrará otra pantalla de confirmación como la siguiente a la cual deberá dar clic en Sí, cada vez que su sistema se lo solicite.

| 😯 Con                       | trol de cu                                   | entas de usuario                                                       |                               |                | ×          |
|-----------------------------|----------------------------------------------|------------------------------------------------------------------------|-------------------------------|----------------|------------|
| •                           | ¿Desea<br>el equi                            | a permitir que este ¡<br>ipo?                                          | orograma re                   | alice cambi    | os en      |
|                             | 12                                           | Nombre del programa:<br>Editor comprobado:                             | Windows® Ins<br>Microsoft Win | taller<br>dows |            |
| <b>N</b>                    | lostrar det                                  | talles                                                                 |                               | <u>S</u> í     | No         |
|                             |                                              | <u>Cambiar la frecuencia</u>                                           | con la que apare              | cen estas noti | ficaciones |
|                             |                                              |                                                                        |                               |                |            |
| Se m<br>preri               | ostrai<br>requis                             | rá el avance de<br>iitos                                               | la instala                    | ción de l      | OS         |
| Se m<br>preri<br>Se Instala | ostrai<br>requis<br>ción de DG               | rá el avance de<br>itos<br><sup>Solution</sup>                         | la instala                    | ción de l      | os<br>💌    |
| Se m<br>prerr               | OSTRAI<br>requis<br>nción de DG<br>Instaland | rá el avance de<br>itos<br>: Solution<br>o SQL Server 2012 Express Loc | la instala<br>aDB             | ción de l      | OS<br>Exe  |

## ¿Cómo instalar?

Al concluir la instalación de los prerrequisitos se mostrará la pantalla de instalación del Operation Commerce Solution (OCS), a la que deberá dar clic en Instalar.

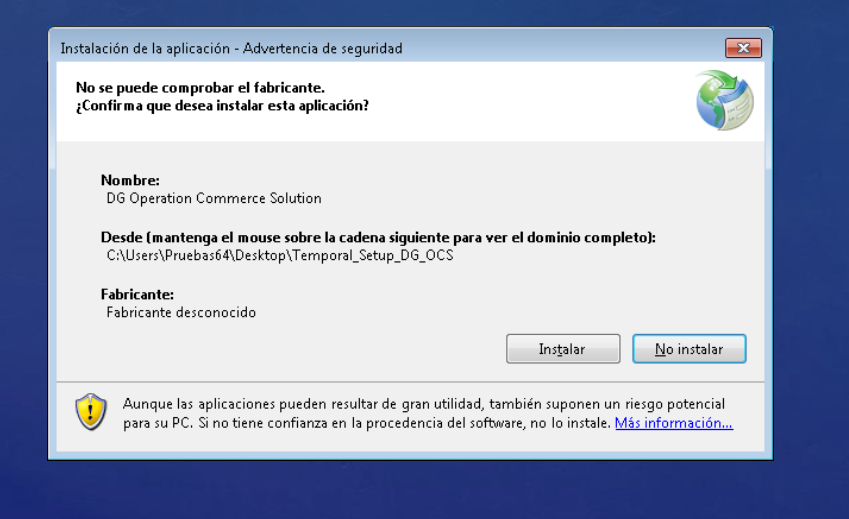

Por último se mostrará la pantalla de avance de la instalación del sistema.

|       | (10%) Instalan                                 | do DG Operation C                                              | Commerce Solutior                                 | 1                    |                  | • 🗙      |        |
|-------|------------------------------------------------|----------------------------------------------------------------|---------------------------------------------------|----------------------|------------------|----------|--------|
|       | <b>Instalando E</b><br>Este proc<br>otras tare | )G Operation Com<br>:eso puede durar v<br>eas durante la insta | nmerce Solution<br>arios minutos. Pue<br>Ilación. | de utilizar el equip | oo para realizar | <b>?</b> |        |
|       | ag Nor                                         | mbre: <mark>DG Opera</mark>                                    | tion Commerce So                                  | <u>olution</u>       |                  |          |        |
|       | De:                                            | C:\Users\P                                                     | ruebas64\Deskto                                   | p\Temporal_Setu      | ıp_DG_OCS        |          |        |
|       |                                                | _                                                              |                                                   |                      |                  |          |        |
|       | Des                                            | cargando: 142 MB                                               | de 1,27 GB                                        |                      |                  |          |        |
|       |                                                |                                                                |                                                   |                      | <u>_</u>         | ancelar  |        |
| A     | l concl                                        | uir la ins                                                     | stalación                                         | se inicia            | ara auto         | mátic    | amente |
| e     | l sistem                                       | a.                                                             |                                                   |                      |                  |          |        |
|       |                                                |                                                                |                                                   |                      |                  |          |        |
| Ingre | se su                                          | informa                                                        | ación                                             |                      |                  |          |        |
|       | Correc                                         | a electrónico:                                                 |                                                   |                      |                  |          |        |
|       | Deserve                                        | di                                                             |                                                   |                      |                  |          |        |
|       | Passw                                          | ora:                                                           |                                                   |                      |                  |          |        |
|       | 2                                              |                                                                |                                                   |                      | ОК               |          | Iancel |

Versión: 0.0.0.15

#### ¿Cómo ejecutar por primera vez?

En el escritorio de su sistema o dentro del botón de Inicio encontrará el icono para ingresar a la aplicación.

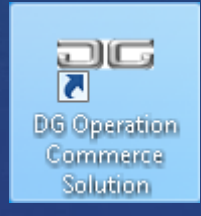

| Tareas iniciales              |                           |
|-------------------------------|---------------------------|
| 👩 Windows Media Center        |                           |
| Calculadora                   | Pruebas64                 |
| Notas rápidas                 | Documentos                |
| Recortes                      | Imágenes                  |
| 🔊 Paint                       | Música                    |
| Conexión a Escritorio remoto  | Juegos                    |
| Tupa                          | Equipo                    |
| Solitorio                     | Panel de control          |
| DG Onomitian Commence         | Dispositivos e impresoras |
| Solution                      | Programas predeterminado  |
|                               | Ayuda y soporte técnico   |
| Todos los programas           | Seguridad de Windows      |
| Buscar programas y archivos 🔎 | Cerrar sesión 🕨           |
| Buscar programas y archivos   | Cerrar sesión             |

Para ingresar al sistema deberá proporcionar una cuenta de correo valida para registrar su sistema ya que se le enviará un correo el cual contiene una cadena de verificación la cual le será solicitada para poder ingresar al sistema únicamente la primera vez.

| Ingrese su informa   | ción |    |        |
|----------------------|------|----|--------|
| Correo electrónico:  |      |    |        |
| Password:            |      |    |        |
| 🚯 🎒 🗎 Versión: 0.0.0 | 0.15 | ОК | Cancel |

#### ¿Cómo ejecutar por primera vez?

 Para ingresar al registro de sus sistema podría hacerlo desde el botón marcado en rojo de la pantalla

inicial

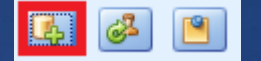

Se le solicitara los siguiente datos y al dar clic en Ok se le enviará el correo de validación.

| Registro                    |                                           | X              |
|-----------------------------|-------------------------------------------|----------------|
| Ingrese su informa          | ación                                     |                |
| <u>N</u> ombre:             | Rafael Gomez                              |                |
| <u>E</u> mpresa:            | Innovación Digital Aduanera S de RL de CV |                |
| <u>C</u> orreo electrónico: | ventas@dgcomercioexterior.com.mx          |                |
| P <u>a</u> ssword:          | ****                                      |                |
| C <u>o</u> nfirmar:         | *****                                     |                |
|                             | OK                                        | <u>C</u> ancel |

Recibirá en el correo proporcionado un correo titulado **DG Operation Commerce Solution Correo de Confirmación,** el cual dentro del cuerpo del correo contiene una clave de confirmación única como la siguiente:

#### Hola Rafael Gomez

Acaba de vincular su correo electrónico con DG Operation Commerce Solution. La siguiente información esta relacionada con su cuenta:

Correo Electrónico: <u>ventas@dgcomercioexterior.com.mx</u> Nombre: Rafael Gomez Empresa: Innovacion Digital Aduanera

Por favor copie el siguiente código de verificación el cual se le solicitará la próxima vez que intente ingresar a DG Operation Commerce Solution.

#### Código de Verificación: g8QTpLquDa9NgzjsTp/eSeJySpo=

Sí usted no vinculo su correo con DG Operation Commerce Solution, haga caso omiso de este correo electrónico.

## ¿Cómo ejecutar por primera vez?

 Una vez que se ha registrado podrá ingresar al sistema, proporcionando el correo y contraseña que utilizó para registrarse. Después de proporcionar su usuario y contraseña por primera vez el sistema le solicitara por única ocasión el código de registro que le fue enviado a su correo

| Ingrese su información      |                                  |                |  |  |
|-----------------------------|----------------------------------|----------------|--|--|
| <u>C</u> orreo electrónico: | ventas@dgcomercioexterior.com.mx |                |  |  |
| P <u>a</u> ssword:          | ****                             |                |  |  |
| 🚯 🎒 📋 Versión: 0.0.0        | 0.15 <u>QK</u>                   | <u>C</u> ancel |  |  |

Código de Verificación: g8QTpLquDa9NgzjsTp/eSeJySpo=

| Confirmación                    |                              | ×      |
|---------------------------------|------------------------------|--------|
| Ingrese su código               |                              |        |
| <u>C</u> ódigo de Confirmación: | g8QTpLquDa9NgzjsTp/eSeJySpo= | ]      |
| Enviar código nuevamente        | QK                           | Cancel |

#### Bienvenid@

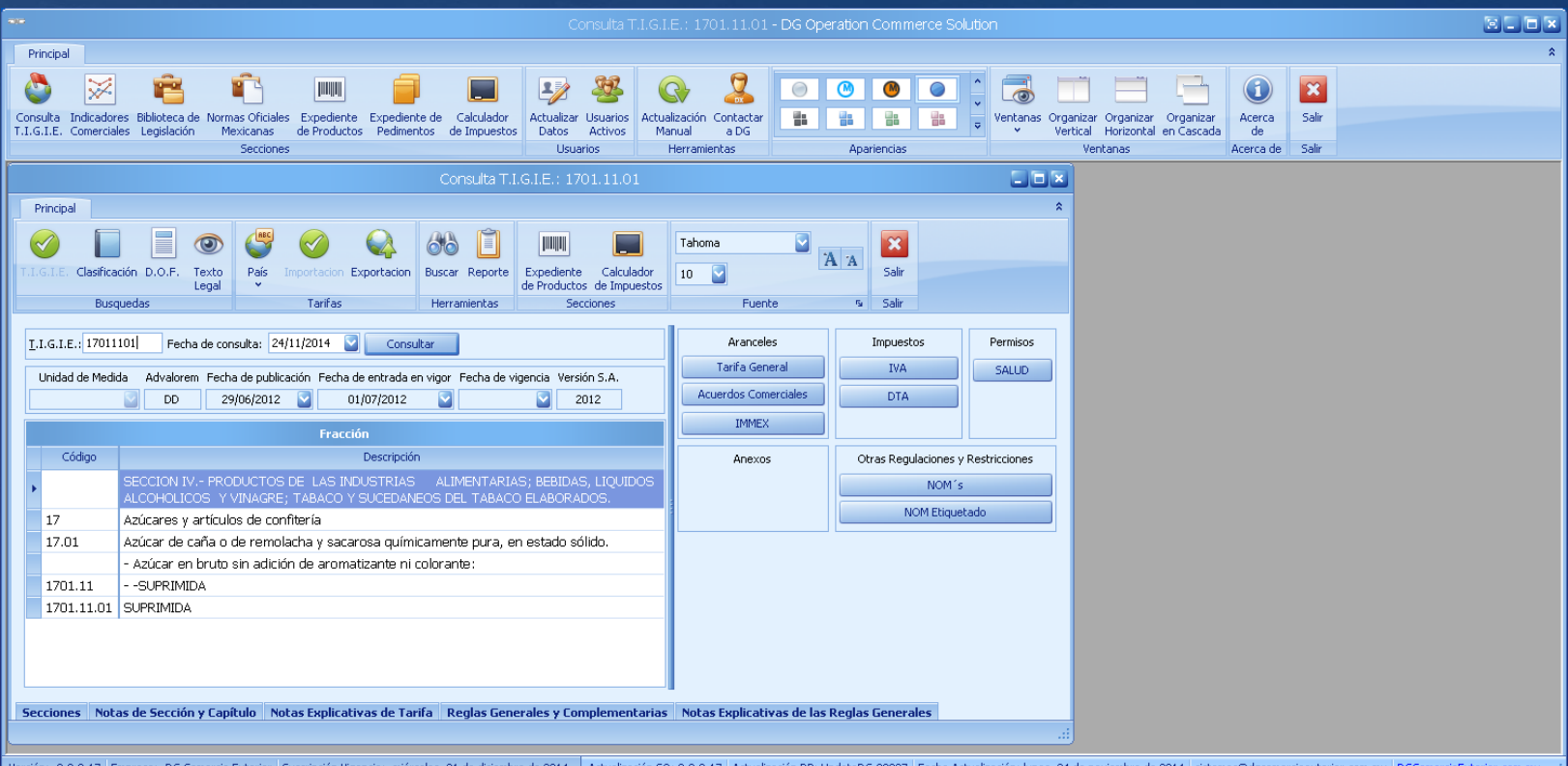

Versión: 0.0.0.17 Empresa: DG Comercio Exterior Suscripción Vigencia: mércoles, 31 de diciembre de 2014 Actualización S0: 0.0.0.17 Actualización DB: UpdateDG-00027 Fecha Actualización: lunes, 24 de noviembre de 2014 isistemas@dgcomercioexterior.com.mx DGComercioExterior.com.mx